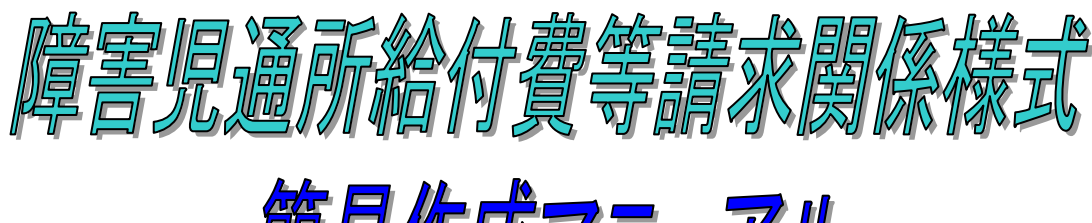

# 簡易作成マニュアル

(平成26年10月以降 新宿区版)

- << はじめに >>
- << 使用する請求関係様式等 >>
- << 請求関係様式等の提出 >>
- ① 障害児通所給付費・入所給付費等明細書(様式第二)の記入内容
- 利用者負担額一覧表の記入内容
- ③ 利用者負担上限月額管理結果票の記入内容
- ③-2利用者負担上限月額管理結果票(複数障害児)の記入内容
- ④ 軽減後利用者負担額調整票(一般用)の入力等内容
- ⑤ 軽減後利用者負担額調整票(一般用2)の入力等内容
- ⑥ 軽減後利用者負担額調整票(多子軽減対象)の入力等内容
- ⑦ 軽減後利用者負担額調整票(多子軽減対象2)の入力等内容

別表「サービス種類一覧」

# 【平成 26 年 11 月 6 日 Ver. 1. 0】

<< 新宿区福祉部障害者福祉課 >>

# << はじめに >>

児童通所支援にかかる障害児通所給付費・入所給付費の請求につきましては、簡易入力システム を利用してインターネット経由で請求することになります。

簡易入力システムに入力するデータ(以下「簡易入力システム用データ」という。)は、基本的 に請求関係様式(「障害児通所給付費・入所給付費等明細書」「利用者負担額一覧」「利用者負担上 限額管理結果票」)の内容を入力することになります。

つまり、請求関係様式の内容が正しく作成されていれば、簡易入力システム用データの間違いが 無くなることになります。(データに間違いがあると、その請求にかかる支払については、本来の 支払月に支払うことができなくなり、その翌月以降になる可能性があります。)

このマニュアルでは、簡易入力システム用データを正しく作成するために必要な請求関係様式の 作成方法(記入・入力内容等)について説明します。(ただし、サービス提供実績記録票の作成方 法についての説明は、省略しています。)

なお、本マニュアルは簡易入力システム用データを簡易入力システムへ直接入力する事業所向け に作成していますので、他システムを利用してデータ等を取り込む事業所につきましては、それぞ れのシステムマニュアル等を参照してください。

また、簡易入力システムの操作方法につきましては、国民健康保険中央会発行の「電子請求受付 システム 操作マニュアル(簡易入力/障害者福祉サービス編)」を参照してください。

- 〇 本マニュアルの内容に関しては、今後予告なしに変更することがあります。
- 〇本マニュアルに記載のある請求関係様式及びエクセルファイルについては、新宿区福祉部障害 者福祉課のホームページからダウンロードすることができます。

〔新宿区福祉部障害者福祉課ホームページ〕

http://www.city.shinjuku.lg.jp/fukushi/index06.html

○ 記載されている内容等でご不明な点がありましたら、下記までお問い合わせください。【問合せ先】

新宿区福祉部障害者福祉課経理係 03-5273-4520

# << 使用する請求関係様式等 >>

利用者の所得階層及び各種軽減等により、使用する請求関係様式等が異なります。

次に掲げる条件に該当する請求関係様式等を全て使用することで、簡易入力システム用データを 正しく作成することができます。

ただし、「サービス提供実績記録票」から「障害児通所給付費・入所給付費等明細書」を作成す る段階(本マニュアルでは省略)で間違いがあった場合は、簡易入力システム用データを正しく作 成することができません。

## ~使用する請求関係様式等の条件~

## 全ての方

① 障害児通所給付費·入所給付費等明細書(様式第二)

# 所得階層が「一般」で、上限額管理対象者

- ② 利用者負担額一覧表
- ③ 利用者負担上限額管理結果票

## 所得階層が「一般」で、上限額管理対象者(複数障害児)

- ② 利用者負担額一覧表
- ③-2 利用者負担上限額管理結果票(複数障害児)

## 利用者負担上限額管理結果が「1、3」で、所得階層が「一般」(多子軽減対象者を除く)

④ 軽減後利用者負担額調整票(一般用)

※ エクセルファイル:必要項目にデータを入力することで、自己負担額を計算します。

利用者負担上限額管理結果が「2」で、所得階層が「一般」(多子軽減対象者を除く)

⑤ 軽減後利用者負担額調整票(一般用2)※ エクセルファイル:必要項目にデータを入力することで、自己負担額を計算します。

## 利用者負担上限額管理結果が「1、3」で所得階層が「一般」、かつ多子軽減対象者(第3子以降軽減対象児童は除く)

⑥ 軽減後利用者負担額調整票(多子軽減対象)※ エクセルファイル:必要項目にデータを入力することで、自己負担額を計算します。

### 利用者負担上限額管理結果が「2」で所得階層が「一般」、かつ多子軽減対象者(第3子以降軽減対象児童は除く)

⑦ 軽減後利用者負担額調整票(多子軽減対象2)※ エクセルファイル:必要項目にデータを入力することで、自己負担額を計算します。

# << 請求関係様式等の提出 >>

障害児通所給付費・入所給付費等の請求にかかる書類(上記「<< 使用する請求関係様式等 >>」 に掲げる様式等及びサービス提供実績記録票)については、新宿区への提出の必要ありません。 なお、地域生活支援事業(移動支援・生活サポート・日中ショート・タイムケア)の請求にかか る書類については、当面の間、これまでどおり直接新宿区へ提出していただく必要があります。

# ① 障害児通所給付費・入所給付費等明細書(様式第二)の記入内容

様式第二

|          |                                                                                                    | 障害児通所                                                                                                    | 給付費・入所給付費等                                                                                        | <b>亭明細書</b>                                                                                                    |
|----------|----------------------------------------------------------------------------------------------------|----------------------------------------------------------------------------------------------------|---------------------------------------------------------------------------------------------------|----------------------------------------------------------------------------------------------------|
| 者        | 和道府県等番号<br>助成自治体番号                                                                                                    |                                                                                                    | <b>F</b> 1                                                                                        | 平成 年 月分                                                                                                    |
| 受給氏給陪    | <ul> <li>給者証番号</li> <li>付決定保護者</li> <li>イ決定に係る</li> <li>ま 目 氏 タ</li> </ul>                                                                                                    |                                                                                                    | 指定事業所番号<br>請<br>求<br>事<br>事業者及び<br>業<br>の事業所<br>者<br>の名称                                          |                                                                                                    |
| 厚 禾      |                                                                                                    | 事業所悉号                                                                                                    |                                                                                                   | <sup>地</sup> 域凶力                                                                                                    |
| 1<br>サ   | <ul> <li>管理事業所</li> <li>ービス</li> <li>開始年月目</li> <li>平成</li> </ul>                                                                                                    | 所名称                                                                                                    | ▲                                                                                                 | 日     利用日数     入院日数                                                                                                    |
| * 給付費明細欄 |                                                                                                    | 年     月       サービスコード       ・・・・・・・・・・・・・・・・・・・・・・・・・・・・・・・・・・・・                                                                                                    | 単位数       回数       サー         単位数       回数       サー         「「」」」」」」」」」」」」」」」」」」」」」」」」」」」」」」」」」」」 | 中ビス単位数     月     日     利用日数     入院日数       -ビス単位数     摘要       -ビス単位数     1       1     1       1     1       1     1       1     1       1     1       1     1       1     1       1     1       1     1       1     1       1     1       1     1       1     1       1     1       1     1       1     1       1     1       1     1       1     1       1     1                    |
| 請求額集計欄   | サービス和用日数       1         サービス利用日数       1         給一単位数単価       1         単金数単価       1         総費用額       1         1割相当額       1         利用者負担額       1         1調整後利用者負担額       1         上限額管理後利用者負担額       1         決定利用者負担額       1         請求額       給付費         自治体助成分請求額       1 | 日     月       日     月       日     月       日     月       日     月       日     月       日     月       日     月       日     月       日     月       日     月       日     月       日     日       日     日       日< |                                                                                                   | 日   日   日 </td |
|          | 特定入所障害児 算》<br>食費等給付費                                                                                                    | 定日額 日数 給付                                                                                                    | 寸費請求額 実費算定額                                                                                       | ▲ 枚中 本目                                                                                                    |

様

| 記入欄                          | 記入内容                                                                                |
|------------------------------|-------------------------------------------------------------------------------------|
| ① 市町村番号·助成自治体番号              | 新宿区は、「131041」を記入                                                                    |
| ② 利用者負担上限額管理事業所              | 利用者が上限額管理対象者の場合に記入                                                                  |
| (1) 指定事業所番号                  | 上限管理事業所の事業所番号                                                                       |
| (2) 管理結果                     | 利用者負担上限額管理結果票の「利用者負担上限管理結果」の番号                                                      |
| (3) 管理結果額                    | 利用者負担上限額管理結果票の「管理結果後利用者負担額」の金額                                                      |
| (4) 事業所名称                    | 上限管理事業所の事業所名                                                                        |
| ③ サービス種別                     | 提供しているサービスに関する事項を記入                                                                 |
| (1)サービス種別                    | 別表「サービス種類一覧」のサービス種類コード(2桁)                                                          |
| (2)開始年月日                     | サービスの提供を開始した日                                                                       |
| (3)終了年月日                     | サービスの提供を終了した日                                                                       |
| (4) 利用日数                     | 当該月のサービスを提供した日数                                                                     |
| ④ 給付費明細欄                     | 実績記録票から算定した請求内訳を記入                                                                  |
| (1) サービス内容                   | サービスコード表のサービス内容略称                                                                   |
| (2) サービスコード                  | サービスコード表のサービスコード(6桁)                                                                |
| (3) 単位数                      | 当該サービス内容の単位数                                                                        |
| (4) 回数                       | 当該サービス内容の提供回数                                                                       |
| (5) サービス単位数                  | 単位数 × 回数                                                                            |
| ⑤ サービス種類コード                  | 提供したサービス種類ごとにサービス種類コード(上記③(1))及びサービス名称を記入                                           |
| <ul><li>⑥ サービス利用日数</li></ul> | 当該月のサービス提供日数(上記③(4))を記入                                                             |
| ⑦ 給付単位数                      | サービス単位数(上記④(5))の合計                                                                  |
| ⑧ 単位数単価                      | 提供したサービス及び事業所の所在地に応じた単位数単価を記入                                                       |
| ⑨ 総費用額                       | 給付単位数 × 単位数単価 (☆ 小数点以下切捨て)                                                          |
| ⑩ 1割相当額                      | 総費用額 × 10/100 (☆ 小数点以下切捨て)                                                          |
| ① 利用者負担額②                    | 1割相当額を記載する。ただし、法第21条の5の11適用者に対しては「法第21条の5の11<br>に基づく市町村が定める額」もしくは「1割相当額の」どちらか低い方を記入 |
|                              | また、平成26年10月以降提供分で第2子軽減対象児童の場合、総費用額×5/100を記入。第3子以降軽減対象児童の場合、0を記入。                    |
| 12 上限月額調整                    | 「利用者負担上限月額①」と「利用者負担額②」を比較して、低い方の額を記入                                                |
| ③ 調整後利用者負担額                  | 「利用者負担上限月額①」を超えないように調整した額を記入                                                        |
|                              | ※ ただし、次の条件を両方とも満たしている場合に限る                                                          |
|                              | ○ 1事業所(同一事業所番号の場合のみ)で複数サービスを提供                                                      |
|                              | O 上限月額調整の合計が「利用者負担上限月額①」を超えている                                                      |
| ⑭ 上限額管理後利用者負担額               | 利用者負担上限額管理結果票の「管理結果後利用者負担額」の金額を記入                                                   |
|                              | ※ 利用者が上限額管理対象者の場合のみ                                                                 |
| 15 決定利用者負担額                  | 利用者の要件に応じて算出した利用者負担額を記入する                                                           |
|                              | 【上限額管理対象者】                                                                          |
|                              | 「上限額管理後利用者負担額」                                                                      |
|                              | 【上限額管理対象者以外】                                                                        |
|                              | 「上限月額調整(調整後利用者負担額)」                                                                 |
| 16 給付費                       | 総費用額 一 決定利用者負担額                                                                     |
| ① 自治体助成分請求額                  | 軽減後利用者負担額調整票の「自治体助成額」から転記                                                           |
|                              | ※ ただし、新宿区の負担軽減対象者の場合のみ                                                              |

# 利用者負担額一覧表の記入内容

|                                                                                                    | Ē             | 利用者負担額-                                                                                    | 一覧君   | ŧ   |              |                            |     |                |        |
|----------------------------------------------------------------------------------------------------|---------------|--------------------------------------------------------------------------------------------|-------|-----|--------------|----------------------------|-----|----------------|--------|
|                                                                                                    |               |                                                                                            |       |     | 귀            | 立成 26 年                    | 11  | 月              | 01 日   |
| (提供先)                                                                                                    |               |                                                                                            | 2 1 0 | 0   |              | 5 0 5                      | 0   | -              |        |
|                                                                                                    |               | 指正事美所有                                                                                     | ¥亏 2  | 3   | 4            | 5 6 7                      | 8   |                | 9 0 1  |
|                                                                                                    | 殿             | 住<br>所<br>(所在地)<br>業                                                                       | , [   |     |              |                            |     |                |        |
|                                                                                                    |               | 者電話番号                                                                                      | ÷     |     |              |                            | - 🗆 |                |        |
| 下記のとおり提供します。                                                                                                 |               |                                                                                            |       |     |              |                            |     |                |        |
| · · · · · · · · · · · · ·                                                                                    |               | 名 称                                                                                        |       |     |              |                            |     |                |        |
| 平成 2 6 年 1 0 月分                                                                                              |               |                                                                                            |       |     |              |                            |     |                |        |
| 頂悉                                                                                                    |               | 古经冲完陪宝者                                                                                    | ·笙楣   |     |              |                            |     |                |        |
| 市町村番号 1 3 1 10 4 1                                                                                           | 177           |                                                                                            | 守佩    | 3 6 | 4 0          |                            | 6   | 1              | 児童発達支援 |
| 受給者証番号 9 8 7 6 5 4 3 2                                                                                       | 1 0           | 利用者負担額 3                                                                                   | 1     | 6 3 | 6 4          | 提供サービス                     | (   | )              |        |
| 氏名                                                                                                    |               |                                                                                            |       |     |              | 1                          |     |                |        |
| 市町村番号                                                                                                    | $\mathcal{M}$ | 総費用額                                                                                       |       |     |              | 担併サービフ                     |     |                |        |
| 受給者証番号                                                                                                    |               | 利用者負担額                                                                                     |       |     |              |                            |     |                |        |
|                                                                                                    |               |                                                                                            |       |     |              |                            |     |                |        |
|                                                                                                    | [10104        |                                                                                            |       |     |              |                            |     |                |        |
| ①         巾町村番号         新佰区は、           ⑦ <b>公費田額</b> 陪宝児通司                                                  | 13104         | J41」を記入<br>巻・入 所 絵 付 費 笑 明 細 書 の 「 総 費 田 類 」 の 合 計 を 記 入                                   |       |     |              |                            |     |                |        |
| ③         利用者負担額         障害児通问                                                                               | F給付費•         | 入所給付費等明細書の                                                                                 | )「上限月 | 「額調 | ットロー<br>整(マに | 2 п□/ 1調整後利用者負担            | 3額) | の <sup>,</sup> | 合計を記入  |
| ④         提供サービス         障害児通序                                                                               | 「給付費・         | 入所給付費等明細書の                                                                                 | )「サービ | ス種  | [[] 二一]      | ジを記入                       |     | -              |        |
|                                                                                                    |               |                                                                                            |       |     |              |                            |     |                |        |
| 市町村番号                                                                                                    | $\mathcal{M}$ | 総費用額                                                                                       |       |     |              |                            |     |                |        |
| 受給者証番号                                                                                                    |               | 利用者負担額                                                                                     |       |     |              | 提供サービス                     |     |                |        |
| 氏名                                                                                                    |               |                                                                                            |       |     |              |                            |     |                |        |
| 市町村番号                                                                                                    | ΫΖ            | 総費用額                                                                                       |       | _   |              |                            |     |                |        |
|                                                                                                    |               | 利用者負担額                                                                                     |       | _   |              | 提供サービス                     |     |                |        |
|                                                                                                    |               |                                                                                            |       |     |              |                            |     |                |        |
| ┃   市町村番号             / /                                                                                    | 1//           | 総費用額                                                                                       |       |     |              |                            |     |                | 1      |
| 市町村番号         一           受給者証番号         1                                                                   | $\mathbb{M}$  | 総費用額利用者負担額                                                                                 |       |     |              | 提供サービス                     |     |                |        |
| 市町村番号        受給者証番号        氏名                                                                                |               | 総費用額<br>利用者負担額                                                                             |       |     |              | 提供サービス                     |     |                |        |
| 市町村番号        受給者証番号        氏名                                                                                |               | 総費用額<br>利用者負担額<br>総費用額                                                                     |       |     |              | <br>提供サービス<br>             |     |                |        |
| 市町村番号       受給者証番号       氏名       市町村番号       受給者証番号                                                         |               | 総費用額       利用者負担額       総費用額       利用者負担額                                                  |       |     |              | 提供サービス<br>提供サービス           |     |                |        |
| 市町村番号       受給者証番号       氏名       市町村番号       受給者証番号       長名       氏名                                       |               | <ul> <li>総費用額</li> <li>利用者負担額</li> <li>総費用額</li> <li>利用者負担額</li> </ul>                     |       |     |              | 提供サービス                     |     |                |        |
| 市町村番号        受給者証番号        氏名       市町村番号       受給者証番号       人       市町村番号       氏名       市町村番号       「市町村番号 |               | 総費用額         利用者負担額         総費用額         利用者負担額         総費用額         総費用額         総費用額     |       |     |              | 提供サービス                     |     |                |        |
| 市町村番号       受給者証番号       氏名       市町村番号       受給者証番号       氏名       市町村番号       受給者証番号       受給者証番号          |               | 総費用額         利用者負担額         総費用額         利用者負担額         総費用額         利用者負担額         約用者負担額 |       |     |              | 提供サービス<br>提供サービス<br>提供サービス |     |                |        |

|                                                   |                                                                                                    |                                                                                             |                       |                                          |                                                                                                | 7                                                                                                    | 机                                                                                                    | Я                                       | 月君                                                                                                  | 訂                                                                                                    | ₹1                                                                                                    | <u> </u>                                                                                                    |                                                                                                    | 124                                                                                                    | <b>钡</b> 官                                                                                                    | 理                                                                                             | 亦言     | 讳                                                                                                    | ミ宗  | <b>;</b> |     |            |        |     |     |        |    |    |   |    |
|---------------------------------------------------|----------------------------------------------------------------------------------------------------|---------------------------------------------------------------------------------------------|-----------------------|------------------------------------------|------------------------------------------------------------------------------------------------|----------------------------------------------------------------------------------------------------|----------------------------------------------------------------------------------------------------|-----------------------------------------|----------------------------------------------------------------------------------------------------|----------------------------------------------------------------------------------------------------|----------------------------------------------------------------------------------------------------|----------------------------------------------------------------------------------------------------|----------------------------------------------------------------------------------------------------|----------------------------------------------------------------------------------------------------|----------------------------------------------------------------------------------------------------|-----------------------------------------------------------------------------------------------|--------|----------------------------------------------------------------------------------------------------|-----|----------|-----|------------|--------|-----|-----|--------|----|----|---|----|
|                                                   |                                                                                                    |                                                                                             |                       |                                          |                                                                                                |                                                                                                    |                                                                                                    |                                         |                                                                                                    |                                                                                                    |                                                                                                    |                                                                                                    |                                                                                                    |                                                                                                    |                                                                                                    |                                                                                               |        |                                                                                                    |     | 平厅       | 戈   | 2          |        | 6   | 年   |        | 1  | 0  |   | 月分 |
|                                                   | 市町村番号                                                                                                    | 1                                                                                           | 1)                    | 1                                        | 0                                                                                              | 4                                                                                                    | 1                                                                                                    |                                         |                                                                                                    |                                                                                                    |                                                                                                    | IF                                                                                                    | 扌                                                                                                   | 指定事                                                                                                    | ■業所番                                                                                                    | 昏号                                                                                            | 1      |                                                                                                    | 2   | 3        | 4   | ļ          | 5      | 6   |     | 7      | 8  |    | 9 | 0  |
| らえ                                                | 給者証番号                                                                                                    | 0                                                                                           | 9                     | 8                                        | 7                                                                                              | 6                                                                                                    | 5                                                                                                    | 4                                       | 4 3                                                                                                 | 2                                                                                                    | 1                                                                                                    | 徻                                                                                                    | 音                                                                                                   |                                                                                                    |                                                                                                    |                                                                                               |        |                                                                                                    |     |          |     | _          |        |     |     |        |    |    |   |    |
| 友;<br>毛                                           | 給決定障害者等<br>名                                                                                                    |                                                                                             |                       |                                          | 00                                                                                             | С                                                                                                    |                                                                                                    |                                         | ]                                                                                                   |                                                                                                    |                                                                                                    | T I I I I I I I I I I I I I I I I I I I                                                                                                    | 理事 業を                                                                                               | 事業<br>その<br>の                                                                                                    | (所及)<br>()事業)<br>()名称                                                                                                    | び<br>所                                                                                        |        |                                                                                                    | 00  | 00       | 00  | 00         | 20     | 00  | 00  | 00     | 00 | 00 | С |    |
| え章                                                | 給決定に係る<br>害 児 氏 名                                                                                                    |                                                                                             |                       |                                          |                                                                                                |                                                                                                    |                                                                                                    |                                         |                                                                                                    |                                                                                                    |                                                                                                    | 1                                                                                                    | 白                                                                                                   | .,                                                                                                    | . 11.11                                                                                                    |                                                                                               |        |                                                                                                    |     |          |     |            |        |     |     |        |    |    |   |    |
|                                                   | 利用者負担上限月                                                                                                    | 額                                                                                           | (                     | 0                                        | 4                                                                                              | 6                                                                                                    | 0                                                                                                    | 0                                       | 0                                                                                                   |                                                                                                    |                                                                                                    |                                                                                                    |                                                                                                    |                                                                                                    |                                                                                                    |                                                                                               |        |                                                                                                    |     |          |     |            |        |     |     |        |    |    |   |    |
| _                                                 |                                                                                                    | 日安平                                                                                         | <u></u>               | τœ                                       | 1.4+-                                                                                          | Ħ                                                                                                    |                                                                                                    | Γ                                       | _                                                                                                   |                                                                                                    |                                                                                                    |                                                                                                    |                                                                                                    |                                                                                                    |                                                                                                    |                                                                                               |        |                                                                                                    |     |          |     |            |        |     |     |        |    |    |   | _  |
| -                                                 | 利用有負担上附                                                                                                    | 这街                                                                                          | 官                     | 埋                                        | (右)                                                                                            | 朱                                                                                                    |                                                                                                    |                                         | 3                                                                                                   |                                                                                                    |                                                                                                    |                                                                                                    |                                                                                                    |                                                                                                    |                                                                                                    |                                                                                               |        |                                                                                                    |     |          |     |            |        |     |     |        |    |    |   | _  |
|                                                   | 1 管理事業                                                                                                    | 影所                                                                                          | で                     | 利                                        | 用                                                                                              | 者                                                                                                    | 負                                                                                                    | 担                                       | 額                                                                                                   | をす                                                                                                    | と当                                                                                                    | した                                                                                                    | たた                                                                                                  | - Ø.                                                                                                    | 、他事                                                                                                    | 「業                                                                                            | 所      | のす                                                                                                    | 钊用  | 者        | 負打  | 日に         | よ新     | Ě生  | U1  | ない     | ۰, |    |   |    |
|                                                   | 2 利用者信                                                                                                    | 自扣                                                                                          | 額                     | ற                                        | 合'                                                                                             | 筫                                                                                                    | 額                                                                                                    | が                                       | 、亻                                                                                                  | 郋                                                                                                    | ιĿΙ                                                                                                    | 限月                                                                                                    | 月茶                                                                                                  | 目に                                                                                                    | 下の                                                                                                    | ため                                                                                            | b. 1   | 調響                                                                                                    | 堅事  | 務        | は彳  | <b>F</b> ł | った     | 262 | -   |        |    |    |   |    |
|                                                   | 9 千山田土                                                                                                    | ~ 그                                                                                         | ᆎᆍ                    |                                          |                                                                                                | <del>، ار</del>                                                                                                    | ня/<br>њт                                                                                                    |                                         |                                                                                                    | × 1∸                                                                                                  | <br>                                                                                                    |                                                                                                    | ч н                                                                                                 | ~~~                                                                                                    | 1 *7                                                                                                    | , <u> </u>                                                                                    | $\sim$ | - United and a second second s |     | -171<br> | .~  | 14         | - ' d  |     | J   |        |    |    |   |    |
|                                                   |                                                                                                    |                                                                                             | 27 - 7                |                                          |                                                                                                |                                                                                                    | 27                                                                                                    | Sec.                                    | · 4                                                                                                 | 4 + 1                                                                                                 |                                                                                                    | ИНЧ                                                                                                    | 口 //                                                                                                | 石ナ                                                                                                    | 土刀、同、                                                                                                    |                                                                                               | +-     | vr                                                                                                    | L 1 | ≓_! ∕    | D1. | ナン         | n∍     | 田市ケ | 1 - | t-     |    |    |   |    |
|                                                   | 3 小川日を                                                                                                    | 킋1브                                                                                         | 頟                     | ()                                       | 合                                                                                              | 异                                                                                                    | 額7                                                                                                    | かう                                      | 、手                                                                                                  | 11                                                                                                    | <u>!</u>                                                                                                    | 狠力                                                                                                    | 月客                                                                                                  | 領を                                                                                                    | 超過                                                                                                    | する                                                                                            | た      | Ø,                                                                                                    | . F | 記の       | のと  | お          | り制     | 周整  | 17  | た。     |    |    |   |    |
| _                                                 | 項番                                                                                                    | ₹1 <u>⊢</u>                                                                                 | 頟                     |                                          | 合 <del>。</del><br>1                                                                            | 异                                                                                                    | 額                                                                                                    | カゝ                                      | 、手                                                                                                  | 包担                                                                                                    | 1 <u></u>                                                                                                    | 限户<br>2                                                                                                    | 月客                                                                                                  | 預を<br>(3)                                                                                                    | 超過                                                                                                    | する                                                                                            | った     | め、                                                                                                    | . 1 | 記の       | のと  | おり         | り司     | 周整  | し   | た。     |    |    |   |    |
| ÷ا]                                               | 項番                                                                                                    | ₹1₽                                                                                         | 徦                     | <i>(()</i>                               | 合,<br>1<br>8456                                                                                | 异:                                                                                                    | 額<br>800                                                                                                    | 7)>                                     | 、<br>(<br>)                                                                                         | <u>9</u> 12                                                                                           | 1_E <br>2456                                                                                                    | 限户<br>2<br>3780                                                                                                    | 月客                                                                                                  | 頃を)<br>③                                                                                                    | 超過`                                                                                                    | する                                                                                            | った     | め、                                                                                                    |     | 記の       | のと  | おり         | り司     | 周整  | :L7 | た。     |    |    |   |    |
| 利用皆                                               | 項番       事業所番号                                                                                                    | ₹1世                                                                                         | 积<br>1                | . <i>(</i> )<br>123                      | 合,<br>1<br>3456                                                                                | 异<br>578                                                                                                    | 額<br>890                                                                                                    | 刀><br>)                                 |                                                                                                    | 負担<br>2:                                                                                              | 3 <b>45</b> 6                                                                                                    | 限丿<br>2<br>3789                                                                                                    | 月客<br>901                                                                                           | 頂を<br>3<br>④                                                                                                    | 超過                                                                                                    | する                                                                                            | った     | め、                                                                                                    |     | 記の       | のと  | おり         | り<br>司 | 問整  |     | た。     |    |    |   |    |
| 利用暫負担                                             | 項番 事業所番号                                                                                                    | 14                                                                                          | 瓴<br>1                | ( <i>V</i> )                             | 合 <u>,</u><br>1<br>3456                                                                        | 异<br>う78                                                                                                    | 額<br>890                                                                                                    | <b>ガ</b> ゝ                              |                                                                                                    | 負担<br>2:                                                                                              | 1上 <br>3 <b>456</b>                                                                                                    | 限)<br>2<br>5789                                                                                                    | 月客<br>901                                                                                           | 領を<br>3<br>4                                                                                                    | 超過                                                                                                    | する                                                                                            | った     | め、                                                                                                    |     | 記の       | のと  | おり         | り<br>司 | 周整  |     | た。     |    |    |   |    |
| 刘用皆負且領                                            | 3 平川川石 ¥<br>項番<br>事業所番号<br>事業所名称                                                                                                    |                                                                                             | 阁<br>1                | 0)<br>123                                | 合,<br>1<br>345(<br>000                                                                         | 异<br>。<br>。<br>。<br>。                                                                                               | 阁》<br>890                                                                                                    | ×0<br>00                                | 。、<br>(<br>)<br>()<br>()<br>()<br>()<br>()<br>()<br>()<br>()<br>()<br>()<br>()<br>()                | 龟<br>2:                                                                                               | 3 <b>45</b> 6                                                                                                    | 限户<br>2<br>5789                                                                                                    | 月客<br>901                                                                                           | 預を)<br>3<br>4<br>■ • • • •                                                                                                    |                                                                                                    | する                                                                                            | った     | め、                                                                                                    |     | 記の       | りと  | おり         | り<br>司 | 周整  |     | た。     |    |    |   |    |
| 川日全頁且頁集上                                          | 3 平川川石 €<br>項番<br>事業所番号<br>事業所名称                                                                                                    |                                                                                             | 1                     | 0)<br>123                                | 合:<br>1<br>3456<br>0000                                                                        | 异<br>う78<br>00                                                                                                    | 阁)<br>890                                                                                                    | در <u>کر</u><br>م                       | 。<br>()<br>()<br>()<br>()<br>()<br>()<br>()<br>()<br>()<br>()<br>()<br>()<br>()                     | ₹<br>2:                                                                                               | 3456                                                                                                    | 限户<br>2<br>5789                                                                                                    | 月客<br>901                                                                                           |                                                                                                    | 超過                                                                                                    | する                                                                                            | った     | め、                                                                                                    |     | 記の       | りと  | おり         | り<br>司 | 周整  |     | たっ     |    |    |   |    |
| 川用皆負旦頂集十・囲                                        | - 項番<br>項番<br>事業所番号<br>事業所名称<br>総費用額                                                                                                    |                                                                                             | 很<br>1<br>。<br>。<br>。 | ( <i>V</i> )<br>123<br>000<br>3          | 合,<br>1<br>3456<br>0000                                                                        | 异<br>う78<br>000<br>4                                                                                                | 阁)<br>890<br>5                                                                                                    | در <u>ر</u><br>000                      | 5、<br>5                                                                                             | )<br>2:<br>······                                                                                     | 3456<br>                                                                                                    | 限!<br>2<br>5789<br>0                                                                                                    | 月阁<br>901<br>                                                                                       |                                                                                                    |                                                                                                    | する<br>                                                                                        |        |                                                                                                    |     |          | りと  |            | り司     | 問整  |     |        |    |    |   |    |
| 川日至夏日頁是十・周隆                                       | <ul> <li>3 和引用4 €</li> <li>項番</li> <li>事業所番号</li> <li>事業所名称</li> <li>総費用額</li> <li>利用者負担額</li> </ul>                                                                                                    |                                                                                             | 1                     | ( <i>V</i> )<br>123<br>000<br>3          | 合<br>1<br>3456<br>0000<br>5<br>3                                                               | 异<br>う78<br>000<br>4<br>5                                                                                           | 後<br>890<br>5<br>4                                                                                                    | ر<br>مون<br>ا                           | 5、<br>5<br>5                                                                                        | )<br>2:<br>2:<br>2:                                                                                   | 3456<br>                                                                                                    | 限丿<br>2<br>〕78§<br>                                                                                                    | 月客<br>901<br>3<br>3                                                                                 |                                                                                                    |                                                                                                    |                                                                                               |        |                                                                                                    |     |          |     |            |        | 問整  |     |        |    |    |   |    |
| <u> 11 円 14 頁 巨 頁 皀 十 -  問 冬 嗣</u>                | <ul> <li>3 中川川石 (</li> <li>項番</li> <li>事業所番号</li> <li>事業所名称</li> <li>総費用額</li> <li>利用者負担額</li> <li>管理結果後利用者負担</li> </ul>                                                                                                    | ₹<br>1<br>1<br>1<br>1<br>1<br>1<br>1<br>1<br>1<br>1<br>1<br>1<br>1                          | 1                     | . <i>(</i> )<br>123<br>000               | 日<br>1<br>3456<br>5<br>3<br>3                                                                  | 异<br>う78<br>000<br>4<br>5<br>5                                                                                      | 後<br>890<br>5<br>4<br>4                                                                                                    |                                         | 、<br>(1)<br>(1)<br>(1)<br>(1)<br>(1)<br>(1)<br>(1)<br>(1)<br>(1)<br>(1)                             | ₹<br>2:<br>2:<br>2:                                                                                   | 3456<br>                                                                                                    | 限<br>2<br>〕<br>78<br>〔<br>0<br>〔<br>0                                                                                                    | 月 名<br>901<br>3<br>0<br>0                                                                           |                                                                                                    |                                                                                                    |                                                                                               |        |                                                                                                    |     |          |     |            |        | 周 整 |     |        |    |    |   |    |
| 11月至11月三十一司を開                                     | 3 平川川石<br>項番<br>事業所番号<br>事業所名称<br>総費用額<br>利用者負担額<br>管理結果後利用者負担                                                                                                    |                                                                                             | 1                     | 0)<br>123<br>000<br>3                    | 1<br>33456<br>5<br>3<br>3                                                                      | 异<br>う78<br>000<br>4<br>5<br>5                                                                                      | 後日)<br>890<br>5<br>4<br>4                                                                                                    |                                         | 。、(                                                                                                 | 2:                                                                                                    | 3456<br>0<br>2<br>1                                                                                                    | 限)<br>2<br>3789<br>0<br>0<br>0                                                                                                    | 月 客<br>901<br>□□□□<br>3<br>0<br>0                                                                   |                                                                                                    |                                                                                                    |                                                                                               |        |                                                                                                    |     |          |     |            |        |     |     |        |    |    |   |    |
| 11月 至 頁 匡 十 . 周 を 闌                               | <ul> <li>3 中川川山 (1)</li> <li>項番</li> <li>事業所番号</li> <li>事業所名称</li> <li>総費用額</li> <li>利用者負担額</li> <li>管理結果後利用者負担</li> </ul>                                                                                                    |                                                                                             | 阁<br>1<br>0000        | 0)<br>123<br>3                           | 日<br>1<br>3456<br>5<br>3<br>3<br>3                                                             | 异                                                                                                    | 後<br>8900<br>5<br>4<br>4                                                                                                    |                                         | 、、<br>(1)<br>(1)<br>(1)<br>(1)<br>(1)<br>(1)<br>(1)<br>(1)<br>(1)<br>(1)                            | ● 推<br>2:<br>2:<br>2:<br>2:<br>2:<br>2:<br>2:<br>2:<br>2:<br>2:<br>2:<br>2:<br>2:                     | 3456<br>                                                                                                    | 限)<br>2<br>〕78§<br>0<br>0<br>0                                                                                                    | 月 容<br>901<br>3<br>0<br>0                                                                           |                                                                                                    |                                                                                                    |                                                                                               |        |                                                                                                    |     |          |     |            |        |     |     | た。<br> |    |    |   |    |
| 11月皆負旦頃長十・周啓闌                                     | 3 中川川石<br>項番<br>事業所番号<br>事業所名称<br>総費用額<br>利用者負担額<br>管理結果後利用者負担<br>記入欄                                                                                                    |                                                                                             |                       | 0)<br>123<br>000<br>3                    | 日<br>1<br>3456<br>5<br>3<br>3<br>3                                                             | 异<br>5<br>5<br>5<br>5                                                                                               | 後日)<br>890<br>5<br>4<br>4                                                                                                    |                                         | 55<br>55<br>55<br>55                                                                                | ● 推<br>2:<br>2:<br>2:<br>2:<br>2:<br>2:<br>2:<br>2:<br>2:<br>2:<br>2:<br>2:<br>2:                     | 3456<br>3456<br>2<br>1                                                                                                    | 限)<br>2<br>〕78\$<br>0<br>0<br>0                                                                                                    | 月 名<br>901<br>3<br>3<br>0<br>0                                                                      |                                                                                                    |                                                                                                    |                                                                                               |        |                                                                                                    |     |          |     |            |        |     |     |        |    |    |   |    |
| 利用者負担領集計・調整欄                                      | 3 和1/111 ↓<br>項番<br>事業所番号<br>事業所名称<br>総費用額<br>利用者負担額<br>管理結果後利用者負担額<br>管理結果後利用者負担額<br><b>記入欄</b>                                                                                                    |                                                                                             |                       | 3<br>3                                   | 1<br>3456<br>5<br>3<br>3                                                                       | 异                                                                                                    | る<br><b>890</b><br>5<br>4<br>4<br>新<br>数                                                                                                    |                                         |                                                                                                    |                                                                                                    | 3456<br>0<br>2<br>1<br>13                                                                                                    | 限)<br>2<br>3789<br>0<br>0<br>0<br>0                                                                                                    | 月 名<br>901<br>3<br>0<br>41                                                                          |                                                                                                    |                                                                                                    |                                                                                               |        |                                                                                                    |     |          |     |            |        |     |     |        |    |    |   |    |
| 利用者負担領集計・調整欄                                      | 3 √1/1/1/1/1/1/1/1/1/1/1/1/1/1/1/1/1/1/1/                                                                                                    | 初期                                                                                          |                       | _(/)<br>123<br>3<br>3                    | 1<br>3456<br>30<br>3<br>3<br>3                                                                 | 异<br>う78<br>000<br>4<br>5<br>5                                                                                      | る<br><b>890</b><br>5<br>4<br>4<br>新該た                                                                                                    |                                         | 、<br>(<br>)<br>)<br>)<br>)<br>)<br>)<br>)<br>)<br>)<br>)<br>)<br>)<br>)                             |                                                                                                    | 3456<br>0<br>2<br>1<br>3450<br>0<br>2<br>1                                                                                                    | 限)<br>2<br>3789<br>0<br>0<br>0<br>0<br>0<br>0                                                                                                    | 月<br>901<br>3<br>0<br>41<br>の<br>数<br>1<br>1<br>1<br>1<br>1<br>1<br>1<br>1<br>1<br>1<br>1<br>1<br>1 |                                                                                                    |                                                                                                    |                                                                                               |        |                                                                                                    |     |          |     |            |        |     |     |        |    |    |   |    |
| 1月皆負旦須長十・周啓闌                                      | 3 <b>小</b> 川伯 <b></b><br>項番<br>事業所番号<br>事業所名称<br>総費用額<br>利用者負担額<br>管理結果後利用者負担<br>記入欄<br>① 市町村番号<br>② 利用者負担上限<br>③ 項番                                                                                                    | ₹<br>4<br>4<br>4<br>4<br>4<br>4<br>4<br>4<br>4<br>4<br>4<br>4<br>4                          |                       | 。                                        | <ol> <li>1</li> <li>3450</li> <li>5</li> <li>3</li> <li>3</li> <li>3</li> </ol>                | 异<br>·<br>·<br>·<br>·<br>·<br>·<br>·<br>·<br>·<br>·<br>·<br>·<br>·<br>·                                             | Ali (1) (1) (1) (1) (1) (1) (1) (1) (1) (1)                                                                                                    |                                         |                                                                                                    |                                                                                                    | 1上<br>33456<br>2<br>1<br>理<br>編の<br>第<br>第                                                                                                    | ↓ 100 · 100 · | 月<br>901<br>3<br>0<br>41<br>次<br>に<br>い                                                             | 項を<br>3<br>4<br>5<br>5<br>5<br>5<br>5<br>5<br>5<br>5<br>5<br>5<br>5<br>5<br>5                                                                                                    |                                                                                                    |                                                                                               | 記号を    |                                                                                                    |     |          |     |            |        |     |     |        |    |    |   |    |
| 1) 用皆負担須長汁・周整闌                                    | 3 <b>小</b> 川伯<br>項番<br>事業所番号<br>事業所名称<br>総費用額<br>利用者負担額<br>管理結果後利用者負担<br>記入欄<br>1) 市町村番号<br>2) 利用者負担上限<br>3) 項番                                                                                                    | ₹<br>7<br>4<br>7<br>4<br>7<br>1<br>1<br>1<br>1<br>1<br>1<br>1<br>1<br>1<br>1<br>1<br>1<br>1 |                       | 。                                        | 合<br>1<br>3450<br>5<br>3<br>3<br>3                                                             | 异<br>5<br>5<br>1<br>1<br>1<br>1<br>1<br>1<br>1<br>1<br>1<br>1<br>1<br>1<br>1                                        | Ali (1) (1) (1) (1) (1) (1) (1) (1) (1) (1)                                                                                                    |                                         |                                                                                                    | ●<br>1<br>2<br>1<br>2<br>1<br>1<br>1<br>1<br>1<br>1<br>1<br>1<br>1<br>1<br>1<br>1<br>1                | ▲上<br>3456<br>0<br>2<br>1<br>13<br>編の理欄管業                                                                                                    | 限<br>2<br>10<br>10<br>10<br>10<br>10<br>10<br>10<br>10<br>10<br>10                                                                                                    | 月<br>901<br>3<br>0<br>4<br>1<br>の<br>こ<br>半<br>5<br>5<br>5<br>5<br>5                                | 項<br>③<br>④<br>④<br>⑦<br>⑦<br>⑦<br>⑦<br>⑦<br>⑦<br>⑦<br>⑦<br>⑦<br>⑦<br>⑦<br>⑦<br>⑦                                                                                                    |                                                                                                    |                                                                                               |        |                                                                                                    |     |          |     |            |        |     |     |        |    |    |   |    |
| 1) 用皆負担須耒汁・周整闌 () (2) (2)                         | <ul> <li>3 和引用者 員</li> <li>項番</li> <li>事業所番号</li> <li>事業所名称</li> <li>総費用額</li> <li>利用者負担額</li> <li>管理結果後利用者負担</li> <li>記入欄</li> <li>1) 市町村番号</li> <li>2) 利用者負担上限</li> <li>3) 項番</li> <li>4) 事業所番号</li> </ul>                                                                                              | 初                                                                                           |                       | 。                                        | <ol> <li>1</li> <li>33456</li> <li>0000</li> <li>5</li> <li>3</li> <li>3</li> <li>3</li> </ol> | 异<br>う78<br>000<br>4<br>5<br>5                                                                                      | A     B     B     C     C     S     C     C     S     C     S     C     S     C     S     C     S     C     S     S     C     S     S | か 0 1 1 1 1 1 1 1 1 1 1 1 1 1 1 1 1 1 1 | 、                                                                                                   |                                                                                                    | 1上<br>33456<br>0<br>2<br>1<br>理欄管業額                                                                                                    | 限<br>2<br>378<br>378<br>378<br>378<br>378<br>378<br>378<br>378                                                                                                    | 月<br>901<br>3<br>0<br>41<br>数<br>1所<br>る<br>あ                                                       | 項<br>③<br>④<br>④<br>④<br>③<br>④<br>④<br>④<br>●<br>●<br>●<br>●<br>●<br>●<br>●<br>●<br>●<br>●<br>●<br>●<br>●                                                                                                    | 超し、このでは、「日本の日本の日本の日本の日本の日本の日本の日本の日本の日本の日本の日本の日本の日                                                                                                   | する                                                                                            |        | め、<br>入<br>記<br>、<br>多                                                                                                    |     |          |     |            |        |     |     |        |    |    |   |    |
| 利用者負担領集計・調整欄                                      | <ul> <li>3 和小伯子</li> <li>項番</li> <li>事業所番号</li> <li>事業所名称</li> <li>総費用額</li> <li>利用者負担額</li> <li>管理結果後利用者負担</li> <li>記入欄</li> <li>1) 市町村番号</li> <li>2) 利用者負担上限</li> <li>3) 項番</li> <li>4) 事業所名称</li> </ul>                                                                                                | 初                                                                                           |                       | 。                                        | 1<br>3456<br>0000<br>5<br>3<br>3<br>3                                                          | 异<br>5<br>5<br>1<br>5                                                                                               | A 390 5 4 4 新該左、 利利                                                                                                    |                                         | 、<br><b>0</b><br>5<br>5<br>区すか上複者者                                                                  | 〕<br>2<br>3<br>2<br>3<br>3<br>4<br>4<br>5<br>5<br>5<br>5<br>5<br>5<br>5<br>5<br>5<br>5<br>5<br>5<br>5 | <ol> <li>1</li> <li>33450</li> <li>0</li> <li>0</li> <li>2</li> <li>1</li> <li>13</li> <li>4</li> <li>4</li> <li>4</li> <li>5</li> <li>5</li> <li>6</li> <li>7</li> <li>7</li> <li>8</li> <li>7</li> <li>7</li> <li>8</li> <li>7</li> <li>7</li> <li>8</li> <li>7</li> <li>7</li> <li>8</li> <li>7</li> <li>7</li> <li>8</li> <li>7</li> <li>7</li> <li>8</li> <li>7</li> <li>7</li> <li>8</li> <li>7</li> <li>7</li> <li>8</li> <li>7</li> <li>7</li> <li>8</li> <li>7</li> <li>8</li> <li>7</li> <li>7</li> <li>8</li> <li>7</li> <li>8</li> <li>7</li> <li>8</li> <li>8</li> <li>9</li> <li>9</li> <li></li></ol>                                                                                                    | 限<br>2<br>3788<br>0<br>0<br>0<br>10<br>二<br>間<br>二<br>間<br>二<br>一<br>間<br>二<br>一<br>間<br>二<br>一<br>一<br>一<br>一<br>一<br>一<br>一<br>一<br>一<br>一<br>一<br>一<br>一                                                                                                    | 月<br>901<br>3<br>0<br>41<br>数<br>え<br>あ<br>る<br>の                                                   | 領<br>3<br>4<br>5<br>5<br>5<br>5<br>5<br>5<br>5<br>5<br>5<br>5<br>5<br>5<br>5                                                                                                    | 超したらいないで、「「「」」」というないでは、「「」」」というないでは、「」では、「」では、「」では、「」では、「」では、「」では、「」では、「」                                                                           | す                                                                                             |        | め、<br>入<br>内<br>記<br>ジ<br>多                                                                                                    |     |          |     |            |        |     |     |        |    |    |   |    |
| 引用者負担領集計・調整欄                                      | 項番         項番         事業所番号         事業所名称         総費用額         利用者負担額         管理結果後利用者負担         記入欄         ① 市町村番号         ② 利用者負担上限         ③ 項番         ④ 事業所番号         ⑤ 事業所名称         ⑥ 適番                                                                                                    | 額                                                                                           |                       | 。                                        | 1<br>345€<br>0000 5<br>3<br>3<br>3                                                             | 异<br>·<br>·<br>·<br>·<br>·<br>·<br>·<br>·<br>·<br>·<br>·<br>·<br>·<br>·<br>·                                        | 初日の1000000000000000000000000000000000000                                                                                                    | か 0 1 1 1 1 1 1 1 1 1 1 1 1 1 1 1 1 1 1 | 、<br><b>555</b><br>区すか上複者者者                                                                         | <b>2 2 1 2 1 1 1 1 1 1 1 1 1 1</b>                                                                    | ▲<br>345€<br>0<br>2<br>1<br>13<br>結の理所<br>二<br>13                                                                                                    | 限<br>2<br>378<br>378<br>378<br>378<br>378<br>378<br>378<br>378                                                                                                    | 月 901 3 0 41 数 「所 ふ の の の の の の の の の の の の の の の の の の                                             | 項<br>③<br>④<br>③<br>④<br>③<br>④<br>③<br>④<br>⑤<br>③<br>⑤<br>⑤<br>⑤<br>⑤<br>⑤<br>⑤<br>⑤<br>⑤<br>⑤<br>⑤<br>⑤<br>⑤<br>⑤                                                                                                | 超<br>し<br>し<br>し<br>し<br>し<br>し<br>し<br>し<br>し<br>こ<br>た<br>ら<br>番<br>は<br>業<br>業費<br>し<br>し<br>し<br>し<br>し<br>し<br>し<br>し<br>し<br>し<br>し<br>し<br>し | する<br>重番<br>用<br>月<br>月<br>月<br>1<br>1<br>1<br>1<br>1<br>1<br>1<br>1<br>1<br>1<br>1<br>1<br>1 |        |                                                                                                    |     |          |     |            |        |     |     |        |    |    |   |    |
| い用者負担領集計・調整欄 〇〇〇〇〇〇〇〇〇〇〇〇〇〇〇〇〇〇〇〇〇〇〇〇〇〇〇〇〇〇〇〇〇〇〇〇 | 項番         項番         事業所番号         事業所名称         総費用額         利用者負担額         管理結果後利用者負担         記入欄         ① 市町村番号         ② 利用者負担上限         ③ 項番         ④ 事業所番号         ⑤ 総費用額         ⑦ 利用者負担                                                                                                    | ₹<br>1<br>1<br>1<br>1<br>1<br>1<br>1<br>1<br>1<br>1<br>1<br>1<br>1                          |                       | 。<br>123<br>000<br>3<br>目<br>記<br>目<br>結 | ☐ 1<br>3456<br>0000<br>5<br>3<br>3<br>3<br>3                                                   | 异                                                                                                    | 和<br>30     30     5     4     4     新該左     ※利利利利     利     利     利     利     利     利     利     利     利     利     利     利     利     利     利     利     利     和                                                                                                    | か 0 4 4 2 6 当 欄 ※ ※ 用 用 用 用             | 、<br><b>5</b> 5<br><b>5</b><br><b>5</b><br><b>5</b><br><b>5</b><br><b>5</b><br><b>5</b><br><b>5</b> | 2<br>2<br>2<br>1<br>2<br>1<br>1<br>1<br>1<br>1<br>1<br>1<br>1<br>1<br>1<br>1<br>1<br>1                | ▲<br>3450<br>1<br>1<br>3450<br>1<br>1<br>3<br>4<br>1<br>1<br>3<br>4<br>5<br>1<br>1<br>3<br>4<br>5<br>6<br>1<br>1<br>3<br>4<br>5<br>6<br>1<br>1<br>3<br>4<br>5<br>6<br>1<br>1<br>1<br>1<br>3<br>4<br>5<br>6<br>1<br>1<br>1<br>1<br>1<br>1<br>1<br>1<br>1<br>1<br>1<br>1<br>1                                                                                                    | 限<br>2<br>3788<br>0<br>0<br>0<br>0<br>10<br>果順事が覧覧覧<br>電覧<br>電覧                                                                                                    | 月 901 3 0 41 数に所るののの                                                                                | 項<br>③<br>④<br>④<br>④<br>⑦<br>⑦<br>⑦<br>⑦<br>⑦<br>⑦<br>⑦<br>⑦<br>⑦<br>⑦<br>⑦<br>⑦<br>⑦                                                                                                    | 超 入記 入記 入記 入記 入 通 総 番 名 用 者                                                                                                    |                                                                                               |        |                                                                                                    |     |          |     |            |        |     |     |        |    |    |   |    |
| 同用者負担領集計・調整欄 〇〇〇〇〇〇〇〇〇〇〇〇〇〇〇〇〇〇〇〇〇〇〇〇〇〇〇〇〇〇〇〇〇〇〇〇 | 3       項番         項番       事業所番号         事業所名称       総費用額         利用者負担額       管理結果後利用者負担         管理結果後利用者負担       記入欄         1)       市町村番号         2)       利用者         1)       市町村香号         2)       利爾番         3)       項番         6)       総費用額         7)       利用者負担         8)       管理結果後利用 |                                                                                             |                       |                                          | ○○○○○○○○○○○○○○○○○○○○○○○○○○○○○○○○○○○○                                                           | 异<br>う78<br>う78<br>う<br>う<br>く<br>く<br>く<br>、<br>、<br>、<br>、<br>、<br>、<br>、<br>、<br>、<br>、<br>、<br>、<br>、<br>、<br>、 | 初日の1000000000000000000000000000000000000                                                                                                    |                                         | 、<br>5<br>5<br>5<br>5<br>5<br>5<br>5<br>5<br>5<br>5<br>5<br>5<br>5                                  | ↓ 2、 100 2 ↓ ↓ ○ □ ■ 2 ↓ ○ □ ■ 2 ↓ ○ □ ■ 2 ↓ ○ □ ■ 2 ↓ ○ □ ■ 1 □ □ □ □ □ □ □ □ □ □ □ □ □ □ □ □ □      | 1<br>3450<br>0<br>2<br>1<br>1<br>3<br>2<br>1<br>1<br>3<br>結の<br>理<br>所<br>一<br>(<br>2<br>1)<br>1<br>3<br>結の<br>で<br>第<br>約<br>(<br>額)<br>(<br>3<br>4)<br>(<br>5<br>)<br>(<br>5<br>)<br>(<br>5))<br>(<br>5))<br>(<br>))<br>(<br>))<br>(<br>))<br>(<br>))<br>(<br>))<br>(<br>))<br>(<br>))<br>(<br>))<br>())<br>(<br>))<br>(<br>))<br>(<br>))<br>())<br>())<br>())<br>())<br>())<br>())<br>())<br>())<br>())<br>())<br>())<br>())<br>()))<br>())<br>())<br>()))<br>())<br>())<br>()))<br>()))<br>()))<br>()))<br>()))<br>()))<br>()))<br>()))<br>()))<br>()))<br>()))<br>()))<br>()))<br>()))<br>()))<br>()))<br>()))<br>()))<br>()))<br>()))<br>()))<br>()))<br>()) | 限<br>2<br><b>0</b><br>0<br>0<br>0<br>0<br>0<br>0<br>10<br>果順事が覧覧覧に<br>系<br>に<br>第<br>た<br>条                                                                                                    | 月<br>901<br>3<br>0<br>4<br>の<br>こ<br>業<br>あ<br>表<br>表<br>表<br>表<br>表<br>志<br>志                      | 項<br>③<br>④<br>④<br>⑦<br>④<br>⑦<br>⑦<br>④<br>⑦<br>⑦<br>●<br>③<br>②<br>②<br>④<br>⑦<br>⑦<br>●<br>③<br>●<br>⑦<br>⑦<br>●<br>●<br>⑦<br>●<br>●<br>●<br>⑦<br>●<br>●<br>●<br>●<br>●<br>●<br>●<br>●<br>●<br>●<br>●<br>●<br>● | 超したいのでは業業には「「「」」というなは業業には「」の「」」というないでは、「」の「」」というないでは、「」の「」では、「」の「」のでは、「」のでは、「」のでは、「」のでは、「」のでは、「」のでは、「」の                                             | す (1) (1) (1) (1) (1) (1) (1) (1) (1) (1)                                                     | かた     | め<br>入<br>記<br>多<br>入<br>た<br>高                                                                                                    | 下で  |          |     |            |        |     |     |        |    |    |   |    |

# ③ 利用者負担上限額管理結果票の記入内容

#### ③-2 利用者負担上限額管理結果票(複数障害児)の記入内容 利用者負担上限額管理結果票(複数障害児) 平成 2 6 年 0 9 月分 **(1)** 1 0 4 1 市町村番号 指定事業所番号 1 2 3 4 5 6 7 8 9 0 1 8 7 6 5 4 3 2 1 0 9 1 受給者証番号 管 (2)9 7 6 5 4 3 2 0 8 1 玾 事業所及び 支給決定障害者等 事 00 00 その事業所 業 氏 名 の名称 者 支給決定に係る 1 $\bigcirc \bigcirc \triangle \triangle$ 障害児氏名 利用者負担上限月額 3 7 2 0 0 利用者負担上限額管理結果 3 1 管理事業所で利用者負担額を充当したため、他事業所の利用者負担は発生しない。 2 利用者負担額の合算額が、負担上限月額以下のため、調整事務は行わない。 3 利用者負担額の合算額が、負担上限月額を超過するため、下記のとおり調整した。 項番 1 2 3 3 4 利 児童番号 1 2 0 2 1 田 事業所番号 1234567890 1234567890 (5 2345678901 3456789012 者 傊 担 貊 事業所名称 集 計 9 0 6 2 0 1 6 3 5 4 🗭 1 2 3 0 0 9 6 4 0 1 調 総費用額 敷 欄 利用者負担額 1 9 0 6 2 1 6 3 5 🚯 1 2 3 0 9 6 4 5 5 4 管理結果後利用者負担額 1 9 0 6 1 6 3 5 1 2 3 0 2 記入欄 記入内容 ① 市町村番号 新宿区は、「131041」を記入 ② 利用者負担上限額管理結果 該当する管理結果の数字を記入 ③ 項番 左欄から右欄の順に「1」から一連番号を記入 ※ 上限額管理事業所が1番 ※ 複数事業所がある場合は、総費用額が多い順 該当する児童の番号(様式上部の受給者証番号欄の項番) ④ 児童番号 ⑤ 事業所番号 利用者負担額一覧表の事業所番号 ⑥ 事業所名称 利用者負担額一覧表の事業所名 ⑦ 総費用額 利用者負担額一覧表の「総費用額」を記入 ⑧ 利用者負担額 利用者負担額一覧表の「利用者負担額」を記入 ⑨ 管理結果後利用者負担額 上限管理を行った結果の利用者負担額を記入 ※ 合計額が「利用者負担上限月額」以下となるように管理すること

| <u>4) 軽減後利</u><br>〈〈 軽減後 | 用者     | <u>負担額調</u><br> 田者自: | <u>整票(</u><br>招額        | 一般       | 用)の)<br>三 >>       | 入力等           | · <b>内容</b><br>※ 新宿区 | 3%負担 | (に対応            |        |
|--------------------------|--------|----------------------|-------------------------|----------|--------------------|---------------|----------------------|------|-----------------|--------|
|                          |        |                      |                         | ᄱᆝᄑᆂᆽ    | чт //              |               |                      |      |                 |        |
| <b></b> 町町村   省   方   (利 | 「伯区)   | 13104                |                         |          |                    |               |                      |      |                 |        |
| 利用月                      |        |                      |                         |          |                    |               |                      |      |                 |        |
| ☆上限管理事業                  | 業所☆    |                      |                         |          |                    |               |                      |      |                 |        |
| 事業所番号                    |        |                      |                         | 事業       | 訴名                 |               |                      |      |                 |        |
| 連絡先電話                    |        |                      |                         | 連絡先      | 担当者                |               |                      |      |                 |        |
| ☆利用者☆                    |        |                      |                         |          |                    |               |                      |      |                 |        |
| 受給者証番号                   |        |                      | 氏名                      |          |                    |               |                      | 利用   | 用者負担上限月額        |        |
|                          |        |                      |                         |          |                    |               |                      |      |                 |        |
| 事業所名                     | ,<br>1 | 上限月額                 | 総費                      | 用額       | 上限管理               | 利用者<br>1後(1割) | 負担額<br>3%相当          | 額    | 調整後確定<br>利用者負担額 | 自治体助成額 |
|                          |        |                      |                         |          |                    |               |                      | 0    | 0               |        |
|                          |        |                      |                         |          |                    |               |                      | 0    | 0               |        |
|                          |        |                      |                         |          |                    |               |                      | 0    | 0               |        |
|                          |        | 0                    | (                       | a)       |                    | <b></b>       |                      | 0    | 0               |        |
|                          |        | Ľ.                   |                         | <i>.</i> |                    | -             |                      | 0    | <b>0</b>        |        |
|                          |        |                      |                         |          |                    |               |                      | 0    | 0               |        |
|                          |        |                      |                         |          |                    |               |                      | 0    | 0               |        |
|                          |        |                      |                         |          |                    |               |                      | 0    | 0               |        |
|                          |        |                      |                         |          |                    |               |                      | 0    | 0               |        |
|                          |        | 스키                   |                         |          | (1.)               |               | (*)                  | 0    | U               |        |
| ~~~                      |        |                      | 24) - 1 - 1 - 1 - 1 - 1 |          | (10 <sup>1</sup> ) | 0             | (さ)                  | 0    | l<br>T          |        |
| 週用利用                     | 石 貝 担  | 2観 ※(か)(             | さ)の小さ                   | いはうの     | 頟                  |               |                      | U    | J               |        |
| 〈〈入力上の注注                 | 意事項    | >>                   |                         |          |                    |               |                      |      |                 |        |
| 〇上限額管理                   | 結果が    | 「1」又は「3」             | の場合の                    | のみ、こ     | のシートる              | を利用す          | ること。                 |      |                 |        |

〇上限管理と同じ順番で入力すること。ただし、サービスによって入力欄が異なるので注意すること。

〇色のついた欄のみ、入力すること。

O「上限管理後(1割)」の欄には、上限額管理結果票の「管理結果後利用者負担額」を入力すること。

| 入力欄等                            | 入力内容等                           |
|---------------------------------|---------------------------------|
| ① 事業所名                          | 利用者負担上限額管理結果票の事業所名を入力           |
|                                 | ※ 上限管理と同じ順番で上から入力すること           |
| <ol> <li>2 上限月額</li> </ol>      | 利用者負担上限額管理結果票の「利用者負担上限月額」を入力    |
|                                 | 【同一事業所番号で異なるサービスを提供している場合の注意事項】 |
|                                 | 上限月額から当該サービス以外の利用者負担額を除いた金額を入力  |
| <ol> <li>総費用額</li> </ol>        | 利用者負担上限額管理結果票の「総費用額」を入力         |
| <ol> <li>④ 上限管理後(1割)</li> </ol> | 利用者負担上限額管理結果票の「管理結果後利用者負担額」を入力  |
| ⑤ 調整後確定利用者負担額                   | 利用者から実際に徴収する額                   |
| ⑥ 自治体助成額                        | 障害児通所給付費・入所給付費等明細書の「自治体助成額」へ転記  |

# おば後も日本色れな調整市( 肌田の)のしもならの

|                                       | 貝担領詞                  | <u> </u>     |       | $\frac{1}{1}$ | 人力   | 寺内谷     |     |          |
|---------------------------------------|-----------------------|--------------|-------|---------------|------|---------|-----|----------|
| 〈〈 軽减後 利                              | 用者負                   | <b>担</b> 額   | 調整異   | 景 >>          |      | ※ 新宿区39 | 6負担 | 目に対応     |
| 市町村番号(新宿区)                            | 13104                 | 1            |       |               |      |         |     |          |
| 利用月                                   |                       |              |       |               |      |         |     |          |
| 今上限管理軍業史令                             |                       |              |       |               |      |         |     |          |
| 事業所番号                                 |                       |              | 事業    | 所名            |      |         |     |          |
| 連絡先電話                                 |                       |              | 連絡先   | 担当者           |      |         |     |          |
| ☆利用者☆                                 |                       |              |       |               |      |         |     |          |
| 受給者証番号                                |                       | 氏名           |       |               |      |         | 利用  | 用者負担上限月額 |
|                                       |                       |              |       |               |      |         |     |          |
| <b>車</b> 業 武夕                         | し (1月 日 安百            | 公弗           | 田ヶ石   |               | 利用者  | 負担額     |     | 白冯休田武姬   |
| · · · · · · · · · · · · · · · · · · · | 工限月碩                  | 祁俱           | ,用假   | 10            | )%   | 3%      |     | 日伯忰卯风領   |
|                                       |                       |              |       |               | 0    |         | 0   | 0        |
|                                       |                       |              |       |               | 0    |         | 0   | 0        |
|                                       |                       |              |       |               | 0    |         | 0   | 0        |
| (1)                                   | 2                     | (            | 3)    |               | 0    |         | 0   | 0        |
|                                       |                       |              |       |               | 0    |         | 0   | 0        |
|                                       |                       |              |       |               | 0    |         | 0   | 0        |
|                                       |                       |              |       |               | 0    |         | 0   | 0        |
|                                       |                       |              |       |               | 0    |         | 0   | 0        |
|                                       |                       |              |       | l             | Ű    |         | -   |          |
| <<入力上の注意事項>                           | >><br>「2」の坦 <i>合の</i> | 121 -1       | カシートオ | 利田さ           | 5-1- |         |     |          |
| 〇 上 限 留 呈 福 未 が<br>〇 色 の つ い た 欄 の み、 | 、入力するこ                | ンジス、こし<br>と。 | ッノーra | י פנדתנית י   | م∟⊂∘ |         |     |          |
|                                       |                       |              |       |               |      |         |     |          |

| 入力欄等                       | 入力内容等                          |
|----------------------------|--------------------------------|
| ① 事業所名                     | 利用者負担上限額管理結果票の事業所名を入力          |
| <ol> <li>2 上限月額</li> </ol> | 利用者負担上限額管理結果票の「利用者負担上限月額」を入力   |
| <ol> <li>3 総費用額</li> </ol> | 利用者負担上限額管理結果票の「総費用額」を入力        |
| ④ 自治体助成額                   | 障害児通所給付費・入所給付費等明細書の「自治体助成額」へ転記 |

## ⑥ 軽減後利用者負担額調整票(多子軽減対象)の入力等内容

| << 軽減後 利<br>利<br>軽減後 利<br/ 利<br>                                                                        | 旧者負                                                                                                    | 担額調整                                                           |                                         | <u>, , , , , , , , , , , , , , , , , , , </u> |                                             | ※ 新宿区3%                   | 負担 | に対応                                  |                 |                      |
|----------------------------------------------------------------------------------------------------|----------------------------------------------------------------------------------------------------|----------------------------------------------------------------|-----------------------------------------|-----------------------------------------------|---------------------------------------------|---------------------------|----|--------------------------------------|-----------------|----------------------|
| 市町村番号(新宿区)                                                                                              | 13104                                                                                                    | 1                                                              |                                         |                                               |                                             |                           |    |                                      |                 |                      |
| 利用月                                                                                                    |                                                                                                    |                                                                |                                         |                                               |                                             |                           |    |                                      |                 |                      |
| 、トロの日本がよう                                                                                               | -                                                                                                    |                                                                |                                         |                                               |                                             |                           |    |                                      |                 |                      |
| 事業所番号                                                                                                   |                                                                                                    | 事                                                              | 業所名                                     |                                               |                                             |                           |    |                                      |                 |                      |
| 連絡先電話                                                                                                   |                                                                                                    | 連絡                                                             | 先担当者                                    |                                               |                                             |                           |    |                                      |                 |                      |
| ☆利用者☆                                                                                                   |                                                                                                    | A2018.                                                         |                                         |                                               |                                             |                           |    |                                      |                 |                      |
| 受給者証番号                                                                                                  |                                                                                                    | 氏名                                                             |                                         |                                               |                                             |                           |    | 利用者負担                                | 上限月額            |                      |
|                                                                                                    |                                                                                                    |                                                                | _                                       |                                               | at i per alat da lan dare                   |                           |    |                                      |                 |                      |
| 事業所名                                                                                                    | 上限月額                                                                                                    | 総費用額                                                           | し限業項                                    | 134(1941)                                     | 利用者負担額                                      | 2011日 北海百                 |    | 調整前<br>利用者負扣額                        | 調整後確定<br>利田者負扣額 | 自治体助成額               |
|                                                                                                    |                                                                                                    |                                                                | 工政官理                                    | 四友(1百1)                                       | 工成1970/                                     | うが旧当傾                     | 0  | 0                                    | 0               | 0                    |
|                                                                                                    |                                                                                                    |                                                                |                                         |                                               |                                             |                           | 0  | 0                                    | 0               | 0                    |
|                                                                                                    |                                                                                                    |                                                                |                                         |                                               |                                             |                           | 0  | 0                                    | 0               | 0                    |
|                                                                                                    | 2                                                                                                    | 3                                                              |                                         |                                               |                                             |                           | 0  | 0                                    | 0               |                      |
|                                                                                                    |                                                                                                    |                                                                | <u>(</u>                                | 9                                             | 6                                           |                           | 0  | 0                                    | - 0             | - 0                  |
|                                                                                                    |                                                                                                    |                                                                |                                         |                                               |                                             |                           | 0  | 0                                    | 0               | 0                    |
|                                                                                                    |                                                                                                    |                                                                |                                         |                                               |                                             |                           | 0  | 0                                    | 0               | 0                    |
|                                                                                                    |                                                                                                    |                                                                |                                         |                                               |                                             |                           | 0  | 0                                    | 0               | 0                    |
|                                                                                                    | A =1                                                                                                    |                                                                |                                         |                                               |                                             |                           | 0  | 0                                    | 0               | 0                    |
| 这田利田老台扣奶                                                                                                |                                                                                                    | ))(()) m ( 40 - 2                                              | (か)                                     | 0                                             | (き) <mark>0</mark>                          | (<)                       | 0  |                                      |                 |                      |
| 週用利用有負担額                                                                                                | ₹ ※(カン)+(き                                                                                                    | りと(く)の小さい                                                      | はつの額                                    |                                               |                                             |                           | U  |                                      |                 |                      |
| < <p>〈&lt;入力上の注意事項<br/>○上限額管理結果<br/>○上限管理と同じⅢ<br/>○色のついた欄のの<br/>○平成26年10月以際、「上限管理後(5<br/>○平成26年10月以</p> | <ul> <li>&gt;&gt;</li> <li>が「1」又は「3</li> <li>貢番で入力すず</li> <li>み、入力する。</li> <li>降提供分で第<br/>(%)」の欄には</li> <li>降提供分で第</li> </ul> | 3」の場合のみ、<br>ること。ただし、<br>こと。<br>51子の場合、「<br>何も入力しない<br>52子軽減対象、 | 、このシート<br>サービス<br>上限管理<br>いこと。<br>児童の場合 | トを利用<br>こよって)<br>後(1割)」<br>合、「上限              | すること。<br>入力欄が異なるの<br>」の欄には、上限<br>そ管理後(5%)」の | )で注意する<br>額管理結果<br>闌には、上限 | こと | 。<br>「管理結果後利」<br><sup>宮理結果票の「管</sup> | 用者負担額」を入っ       | コすること。その<br>負担額」を入力す |
| ること。その際、「上                                                                                              | 限管理後(1書                                                                                                    | 割)」の欄には何                                                       | 可も入力しな                                  | <b>ぶいこと</b> 。                                 |                                             |                           |    |                                      |                 |                      |

| 入力欄等                            | 入力内容等                                                     |
|---------------------------------|-----------------------------------------------------------|
| <ol> <li>事業所名</li> </ol>        | 利用者負担上限額管理結果票の事業所名を入力                                     |
|                                 | ※ 上限管理と同じ順番で上から入力すること                                     |
| <ol> <li>2 上限月額</li> </ol>      | 利用者負担上限額管理結果票の「利用者負担上限月額」を入力                              |
|                                 | 【同一事業所番号で異なるサービスを提供している場合の注意事項】                           |
|                                 | 上限月額から当該サービス以外の利用者負担額を除いた金額を入力                            |
| <ol> <li>総費用額</li> </ol>        | 利用者負担上限額管理結果票の「総費用額」を入力                                   |
| <ol> <li>④ 上限管理後(1割)</li> </ol> | 平成26年10月以降提供分で第1子の場合、利用者負担上限額管理結果票の「管理結果後利用者負担額」を入力       |
| ⑤ 上限管理後(5%)                     | 平成26年10月以降提供分で第2子軽減対象児童の場合、利用者負担上限額管理結果票の「管理結果後利用者負担額」を入力 |
| ⑥ 調整後確定利用者負担額                   | 利用者から実際に徴収する額                                             |
| <ol> <li>(7) 自治体助成額</li> </ol>  | 陳書児還所給付費・入所給付費等明細書の「自治体助成額」へ転配                            |

# ⑦ 軽減後利用者負担額調整票(多子軽減対象2)の入力等内容

| << 軽減後  | 後利   | 用者負    | <b>担額</b> | 調整票 >> |           | ※ 新宿[ | 区3%負担に対応  |        |
|---------|------|--------|-----------|--------|-----------|-------|-----------|--------|
| 市町村番号(新 | 「宿区) | 131041 |           |        |           |       |           |        |
| 利用月     |      |        |           |        |           |       |           |        |
| ☆上限管理事  | 業所☆  |        |           |        |           |       |           |        |
| 事業所番号   |      |        |           | 事業所名   |           |       |           |        |
| 連絡先電話   |      |        |           | 連絡先担当者 |           |       |           |        |
| ☆利用者☆   |      |        |           |        |           |       |           |        |
| 受給者証番号  |      |        | 氏名        |        |           |       | 利用者負担上限月額 |        |
|         |      |        |           |        |           |       |           |        |
|         |      |        |           |        | 1 J TT +2 |       |           | 古沙伊旺卡萨 |

| 古光ゴク |          | <b>総費田</b> 5 |     | 利用有負担額 |    | 占 까, (+ nL + ) #로 | 日伯仲明成領           |  |
|------|----------|--------------|-----|--------|----|-------------------|------------------|--|
| 争兼所名 | 上限月額     | 総賀用額         | 10% | 5%     | 3% | 目冶体助成額            | (第2十軽減対<br>象児童)  |  |
|      |          |              | 0   | 0      | 0  | 0                 | 0                |  |
|      |          |              | 0   | 0      | 0  | 0                 | 0                |  |
|      |          |              | 0   | 0      | 0  | 0                 | 0                |  |
| (I)  | Ø        | 3            | 0   | 0      | 0  | <u>م</u> 0        | <mark>ه</mark> 0 |  |
| Ű    | <b>U</b> | <b>e</b>     | 0   | 0      | 0  | <u> </u>          | 0                |  |
|      |          |              | 0   | 0      | 0  | 0                 | 0                |  |
|      |          |              | 0   | 0      | 0  | 0                 | 0                |  |
|      |          |              | 0   | 0      | 0  | 0                 | 0                |  |
|      |          |              | 0   | 0      | 0  | 0                 | 0                |  |
|      |          |              | 0   | 0      | 0  | 0                 | 0                |  |

〈〈入力上の注意事項〉〉

〇上限額管理結果が「2」の場合のみ、このシートを利用すること。

〇色のついた欄のみ、入力すること。

| 入力欄等                | 入力内容等                                                         |
|---------------------|---------------------------------------------------------------|
| ① 事業所名              | 利用者負担上限額管理結果票の事業所名を入力                                         |
| ② 上限月額              | 利用者負担上限額管理結果票の「利用者負担上限月額」を入力                                  |
| ③ 総費用額              | 利用者負担上限額管理結果票の「総費用額」を入力                                       |
| ④ 自治体助成額            | 平成26年10月以降提供分で第1子の場合、障害児通所給付費・入所給付費等明細書の「自治体助成額」へ<br>転記       |
| ⑤ 自治体助成額(第2子軽減対象児童) | 平成26年10月以降提供分で第2子軽減対象児童の場合、障害児通所給付費・入所給付費等明細書の「自<br>治体助成額」へ転記 |

別表「サービス種類一覧」

| サービス名称     | サービス種類コード | 備考 |
|------------|-----------|----|
| 児童発達支援     | 61        |    |
| 医療型児童発達支援  | 62        |    |
| 放課後等デイサービス | 63        |    |
| 保育所等訪問支援   | 64        |    |